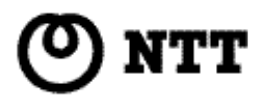

## Web Caster FT-STC-Sg

バージョンアップ手順書

このたびは、Web Caster FT-STC-Sg をご利用い ただきまして、まことにありがとうございます。

本書をよくお読みのうえ、内容を理解してから ユーティリティ ドライバのバージョンアップを 行ってください。

バージョンアップをはじめる前に必ずお読みください。

本手順は、Windows XP, Windows 2000, Windows Me, Windows 98SE 全て共通です。 画面はWindows XPのものを使用しています。他のOS(Windows 2000, Windows Me, Windows 98SE)の場合も 表示される内容は同じです。

お願い】
バージョンアップをする前に、ハードディスク内のデータ(特に重要なデータ)を必ずフロッピーディスク等にバック
アップしてください。
また、いかなる場合でも、データが消失または破損等による損害について、弊社は責任をおいかねますので、あ
らかじめご了承ください。

《eb Caster FT-STC-Sg Ver.2.18 バージョンアップ手順》

以下の操作で、バージョンアップを行います。

— バージョンアップを行う前に —

- 1) Web Caster FT-STC-Sg ユーティリティをバージョンアップする前に、古いバージョンのWeb Caster FT-STC-Sg ユーティリティが起動している場合は、Web Caster FT-STC-Sg ユーティリティを終了してください。
- 2)他のアプリケーションソフトが起動している場合は、バージョンアップの前にそれらを全て終了してください。

 Web Caster FT- STC- Sg のユーティリティ ドライバ Ver2.18 (FT-STC-Sg2\_18.EXE)をホームページからダウンロー ドしてください。

2 ダウンロードしたファイル FT-STC-Sg2\_18.EXE 」をダブルクリックして、ファイルを解凍してください。

FT-STC-Sg2\_18」というフォルダが自動作成されます。

3 フォルダ FT-STC-Sg2\_18」内の Setup.exe 」をダブルクリックしてください。

Neb Caster FT-STC-SgUtilityセットアップへようこそ】画面が表示されます。

4 吹へ(N) 」をクリックします。

バージョンアップ処理を開始します。

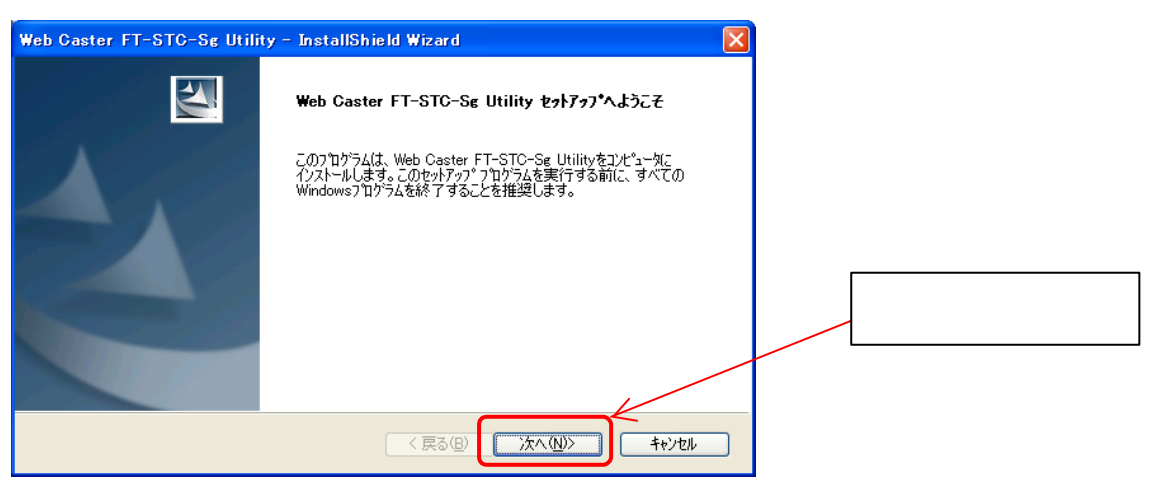

5 院了」ボタンをクリックします。

バージョンアップ処理が完了しました。

| Web Caster FT-STC-Sg Utility - InstallShield Wizard |                                                                |         |
|-----------------------------------------------------|----------------------------------------------------------------|---------|
|                                                     | アッブデートの完了                                                      |         |
|                                                     | Web Caster FT-STC-Sg Utility がパージョン 2.18.000 にアップデートされま<br>した。 |         |
|                                                     |                                                                | ここをクリック |
|                                                     | < 戻る(B) <b>完了</b> キャンセル                                        |         |

- お願い バージョンアップの完了後、必ずパソコンを再起動してください。再起動をうながすメッセージが表示されることがあ りますが、その場合は画面の指示に従ってパソコンを再起動してください。

以上で、Web Caster FT-STC-Sg ユーティリティ およびドライバのバージョンアップは完了です。